## Indsæt link til PDF-dokument

Du kan indsætte et link til en pdf i feltet til brødtekst på alle sider.

Åbn først redigeringsværktøjet.

Skriv den tekst (ord eller sætning), der skal være et link og marker den med musen. Klik på knappen Indsæt fil link.

| $ \begin{array}{cccccccccccccccccccccccccccccccccccc$ |   |
|-------------------------------------------------------|---|
| Læs vores folder                                      |   |
|                                                       |   |
|                                                       | à |

|                 |                                                          |                  | 1     |        | UPLOAD     |
|-----------------|----------------------------------------------------------|------------------|-------|--------|------------|
| < Back          |                                                          |                  | 2     | f_ Upl | oad Files  |
| Åbn             | eiledninger > 1 Hiemmeside > PDF                         | Sara i DDE       | ×     | ← Upl  | oad Folder |
|                 |                                                          | Søg I PDF        |       |        |            |
|                 | Naun                                                     | Endringedata     | Trac  |        |            |
| 狊 Denne pc      | 3                                                        | Achannigsdato    | Туре  |        |            |
| 🧊 3D-objekter   | 1.0.1_Opbygning_lokal_hjemmeside                         | 11-09-2020 10:11 | Adobe |        |            |
| E Billeder      | 1.0.2_Lav_en_god_hjemmeside                              | 11-09-2020 10:16 | Adobe |        |            |
| Dokumenter      | 🛓 1.0_Login                                              | 16-09-2020 10:58 | Adobe |        |            |
| 👌 Musik         | 1.1.1_Opret_ny_bruger_Arrangement_Booking_Det_Sker       | 24-09-2020 14:21 | Adobe |        |            |
| 🖶 Overførsler   | 1.1.2_Glemt_password_Arrangement_Booking_Det_Sker        | 24-09-2020 14:21 | Adobe |        |            |
| Skrivebord      | 1.1.3.1_Sortering_af_Arrangementer_paa_hjemmesiden       | 04-12-2018 10:18 | Adobe |        |            |
| Videoer         | 1.1.3_Arrangementer_og_aktiviteter_til_njemmesiden       | 06-11-2020 12:35 | Adobe |        |            |
| 🛀 Windows (C:)  |                                                          | 03-11-2020 14:22 | Adobe |        |            |
| 🗢 pi (H:)       | 1.3.1_indsaet_et_iokaiolad_paa_ioisiden                  | 09-01-2019 09-29 | Adobe |        |            |
| Sellesdrev (I:) | 1.3.3 Link til lokalafdelingens Facebookside paa sidefod | 19-03-2018 11:39 | Adobe |        |            |
| Frivillig (J:)  |                                                          | 40.05.2040.00.25 | >     |        |            |
|                 |                                                          |                  |       |        |            |

Nu kommer du ind i Kontainer filstruktur. Klik på Upload (1) og derefter Upload Files (2). Marker den fil du vil uploade (3) og klik på Åbn (4).

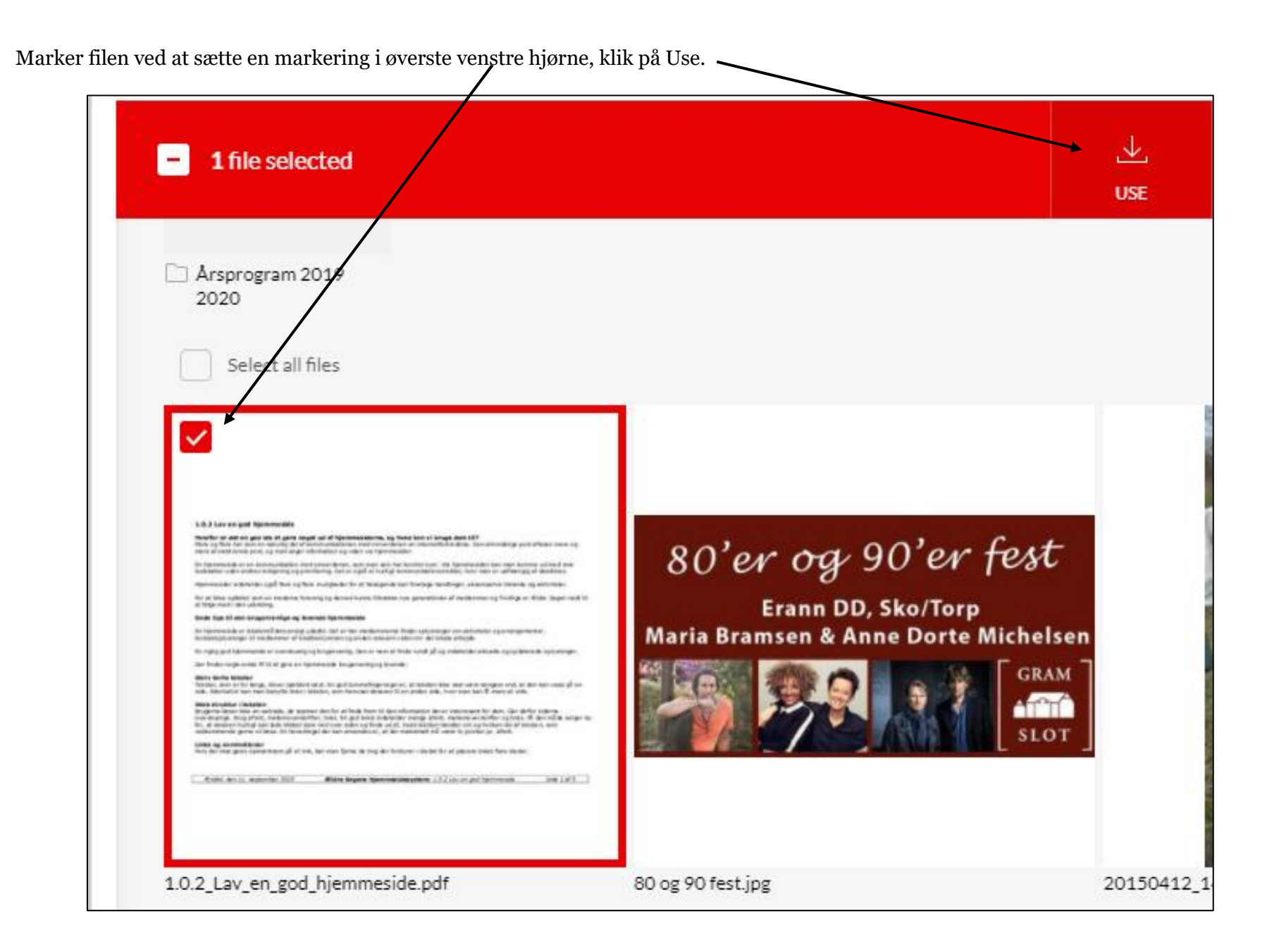

Ændret den 23. december 2024Ældre Sagens hjemmesidesystem:Indsæt link til PDF-dokumentSide 3 af 5

Linket til PDF-dokumentet er nu oprettet. Hvis du vil have PDF-dokumentet til at åbne i en ny fane, højreklikker du på den blå linktekst (1) og klikker på Juster link-egenskaber (2). I dialogboksen der åbnes sættes destinationen til Nyt vindue (3). Klik Ok (4). Klik Accepter i redigeringsvinduet (5), husk at udgive derefter.

| RTF-editor                                                |                              |
|-----------------------------------------------------------|------------------------------|
| Image: State link Image: State link   1 Image: State link | - 📼 📧 Ω •   🎚 S<br>×<br>Iail |
| URL https://billed<br>3<br>Link-tekst Læs vores for       | der.aeldresagen.d            |
| Destination Nyt vindue                                    | *                            |
| Anchor<br>Tooltip                                         | older                        |
| CSS-klasse Anvend Klas                                    | sse •                        |
| 4                                                         | OK Fortryd                   |
| Design HTML                                               |                              |
|                                                           | 5 Accepter Afvis             |

For at slette et link igen skal du markere linkteksten klikke på knappen Fjern link. Du kan til sidst slette linkteksten.

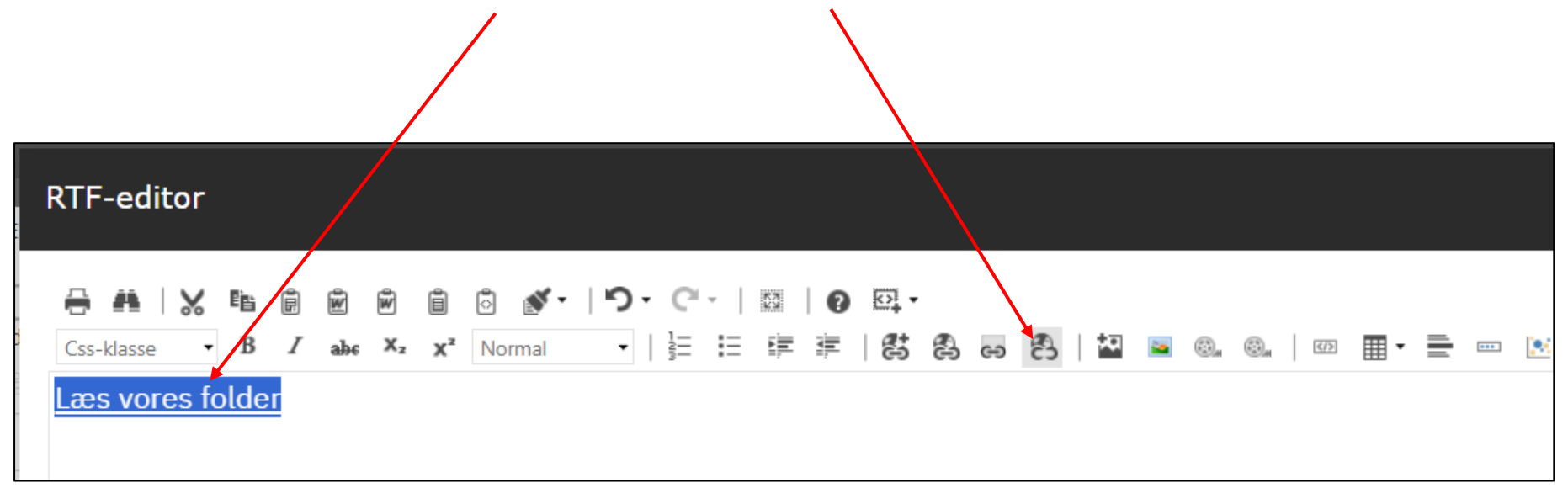